# Processo de devolução

SetaERP

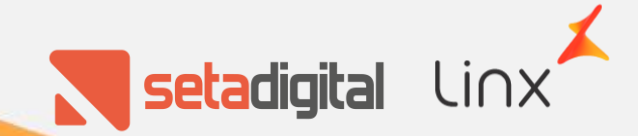

O processo de devolução foi ajustado, conforme os requisitos levantes junto com a equipe da NC8.

O processo foi alterado de forma mínima, para que não haja impacto negativo na execução do mesmo.

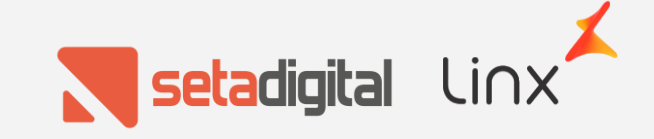

| 10-conciun                                    | Adicionar p                                                                        | roduto    |                                                                       |                                                   |                      |         |                    |   |
|-----------------------------------------------|------------------------------------------------------------------------------------|-----------|-----------------------------------------------------------------------|---------------------------------------------------|----------------------|---------|--------------------|---|
| <u>C</u> omprovante                           | Cliente                                                                            |           |                                                                       |                                                   |                      |         | 0                  |   |
| Nota Fiscal                                   | Documento                                                                          | fiscal    | 014927                                                                |                                                   |                      |         | <b>~</b>           |   |
| Reimpressão                                   | Declara                                                                            | Tiscal    | 014027                                                                | 0                                                 |                      |         |                    |   |
| Cancelar                                      | Produto                                                                            |           |                                                                       | 4                                                 |                      |         |                    |   |
|                                               | Produto                                                                            | Descrição |                                                                       |                                                   | Quantidade           | Crédito | Vendedor do Item   | Ē |
| 52 - Análice da loia                          | 017822-41                                                                          | MELISSA   |                                                                       |                                                   | 1                    | 79.90   | 00000102-ECOMMERCE |   |
| F2 - Arialise da loja<br>F3 - Devolução/Troca | 011022 41                                                                          | MEEROOP   |                                                                       |                                                   |                      | 10,00   | COOLE COMMETICE    |   |
| F4 - Defeito                                  |                                                                                    |           |                                                                       |                                                   |                      |         |                    |   |
| F5 - Análise fábrica                          |                                                                                    |           |                                                                       |                                                   |                      |         |                    |   |
| -<br>6 - Adicionar/Remover                    |                                                                                    |           |                                                                       |                                                   |                      |         |                    |   |
| 7 - Alterar quantidade                        |                                                                                    |           |                                                                       |                                                   |                      |         |                    |   |
| 9 - Alterar crédito                           |                                                                                    |           |                                                                       |                                                   |                      |         |                    |   |
|                                               |                                                                                    |           |                                                                       |                                                   |                      |         |                    |   |
| 10 - Alterar vendedor                         |                                                                                    |           |                                                                       |                                                   |                      |         |                    | _ |
| -10 - Alterar vendedor                        | Finalizar de                                                                       | volucão   |                                                                       |                                                   |                      |         |                    |   |
| 10 - Alterar vendedor                         | Finalizar de                                                                       | volução   |                                                                       | 10/10 07 Di                                       | <i></i>              |         | 20.00              |   |
| -10 - Alterar vendedor                        | Finalizar de<br>Venda                                                              | volução   | 00019406 17/                                                          | 10/19 97 Dias                                     | Crédi                | to 7    | 9,90               |   |
| -10 - Alterar vendedor                        | Finalizar de<br>Venda<br>Pagamento                                                 | volução   | 00019406 17/<br>A VISTA CONSUN                                        | 10/19 97 Dias<br>41DOR                            | Crédi                | to 7    | 9,90               |   |
| -10 - Alterar vendedor                        | Finalizar de<br>Venda<br>Pagamento<br>Vendedor                                     | volução   | 00019406 17/<br>A VISTA CONSUN<br>00000102 - ECOM                     | 10/19 97 Dias<br>AIDOR<br>IMERCE                  | Crédi                | to 7    | 9,90               |   |
| -10 - Alterar vendedor                        | Finalizar de<br>Venda<br>Pagamento<br>Vendedor<br>Cliente                          | volução   | 00019406 17/<br>A VISTA CONSUN<br>00000102 - ECOM<br>00013866 - LUCIN | 10/19 97 Dias<br>/IDOR<br>IMERCE<br>1AR ROSA BAR  | Crédi<br>BOSA        | to 7    | 9,90<br>Q<br>Q     |   |
| 10 - Alterar vendedor                         | Finalizar de<br>Venda<br>Pagamento<br>Vendedor<br>Cliente<br>Defeito               | volução   | 00019406 17/<br>A VISTA CONSUN<br>00000102 - ECOM<br>00013866 - LUCIN | 10/19 97 Dias<br>/IIDOR<br>IMERCE<br>1AR ROSA BAR | Crédi<br>BOSA        | to 7    | 9,90<br>Q<br>Q     |   |
| -10 - Alterar vendedor                        | Finalizar de<br>Venda<br>Pagamento<br>Vendedor<br>Cliente<br>Defeito<br>Motivo/Ob  | s.        | 00019406 17/<br>A VISTA CONSUN<br>00000102 - ECOM<br>00013866 - LUCIN | 10/19 97 Dias<br>AIDOR<br>IMERCE<br>1AR ROSA BAR  | <b>Crédi</b><br>BOSA | to 7    | 9,90<br>Q<br>Q     |   |
| -10 - Alterar vendedor                        | Finalizar de<br>Venda<br>Pagamento<br>Vendedor<br>Cliente<br>Defeito<br>Motivo/Obs | svolução  | 00019406 17/<br>A VISTA CONSUN<br>00000102 - ECOM<br>00013866 - LUCIN | 10/19 97 Dias<br>AIDOR<br>IMERCE<br>1AR ROSA BAR  | <b>Crédi</b><br>BOSA | to 7    | 9,90<br>Q<br>Q     |   |

O primeiro processo permanece inalterado, sendo necessário apenas informar o número da nota fiscal e os produtos que serão devolvidos

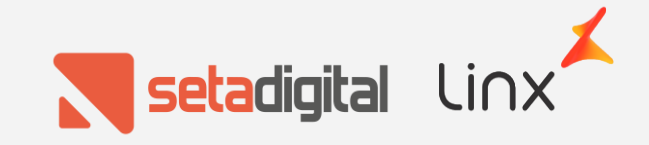

| N Devoluções de pro                                                                                                    | dutos                              |                                                                                                    |
|----------------------------------------------------------------------------------------------------|------------------------------------|----------------------------------------------------------------------------------------------------|
| F8-Concluir                                                                                                    | Adicionar pro                      | duto                                                                                                    |
| <ul> <li><u>C</u>omprovante</li> <li><u>N</u>ota Fiscal</li> <li><u>R</u>eimpressão</li> </ul>                                                                                              | Cliente<br>Documento fi<br>Produto | scal 014827                                                                                                    |
| ▶ Cancelar                                                                                                    | Produto D                          | lescrição Quantidade Crédito Vendedor do Item                                                                                               |
| F2 - Análise da loja<br>F3 - Devolução/Troca<br>F4 - Defeito<br>F5 - Análise fábrica<br>F6 - Adicionar/Remover<br>F7 - Alterar quantidade<br>F9 - Alterar crédito<br>F10 - Alterar vendedor | 017822-41 N                        | AELISSA CREW AD                                                                                                    |
|                                                                                                    | Venda<br>Pagamento<br>Vendedor     | 00019406         17/10/19         97 Dias         Crédito         79,90           A VISTA CONSUMIDOR         00000102 - ECOMMERCE         Q |
|                                                                                                    | Cliente<br>Defeito<br>Motivo/Obs.  | 00013866 - LUCIMAR ROSA BARBOSA                                                                                                    |
|                                                                                                    | Frete                              | 18,92                                                                                                    |

Em caso de devolução parcial, nada foi alterado no processo e o valor do frete não será somado ao campo Crédito.

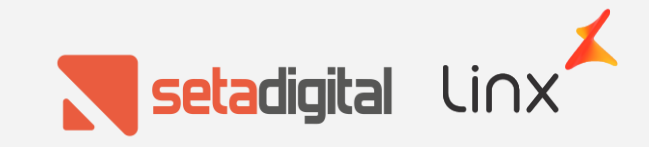

| N Devoluções de pro    | dutos        |         |                |                |            |         |                    |          |
|------------------------|--------------|---------|----------------|----------------|------------|---------|--------------------|----------|
| F8-Concluir            | Adicionar n  | roduto  |                |                |            |         |                    |          |
| <u>C</u> omprovante    |              |         |                |                |            |         | 0                  |          |
| Nota Fiscal            | Cliente      | _       |                |                |            |         | Q,                 |          |
| Reimpressão            | Documento    | fiscal  | 014827         |                |            |         |                    |          |
| <u>N</u> empressao     | Produto      |         |                | Q,             |            |         |                    |          |
| Cancelar               |              |         |                |                |            |         |                    |          |
|                        | Produto      | Descriç | ăo             |                | Quantidade | Crédito | Vendedor do Item   | <b>^</b> |
| 2 - Análise da loja    | 017822-41    | MELISS  | SA CREW AD     |                | 1          | 79,9    | 00000102-ECOMMERCE |          |
| 3 - Devolução/Troca    | 016969-41    | MELISS  | A CREW AD      |                | 1          | 79,9    | 00000102-ECOMMERCE |          |
| 4 - Defeito            |              |         |                |                |            | _       |                    |          |
| i - Análise fábrica    |              |         |                |                |            |         |                    |          |
| - Adicionar/Remover    |              |         |                |                |            |         |                    |          |
| 7 - Alterar quantidade |              |         |                |                |            |         |                    |          |
| 9 - Alterar credito    |              |         |                |                |            |         |                    | -        |
|                        | Finalizar de | volucão |                |                |            |         |                    |          |
|                        |              |         | 00040405 47    |                |            |         | 70.70              |          |
|                        | Venda        |         | 00019406 17    | /10/19 97 Dias | Crédr      | to      | 18,72              |          |
|                        | Pagamento    |         | A VISTA CONSU  | JMIDOR         |            |         | _                  |          |
|                        | Vendedor     |         | 00000102 - ECO | MMERCE         |            |         | Q.                 |          |
|                        | Cliente      |         | 00013866 - LUC | IMAR ROSA BAR  | BOSA       |         | Q                  |          |
|                        | Defeito      |         |                |                |            |         | <b>V</b>           |          |
|                        | Motivo/Ob    | 5.      |                |                |            |         |                    |          |
|                        |              |         |                |                |            |         |                    |          |
|                        | Frete        |         | 18 92          |                |            |         |                    |          |
|                        |              |         |                |                |            |         |                    |          |

Porém, quando todos os produtos da venda forem informados para devolução, será somado o valor do frete ao campo Crédito;

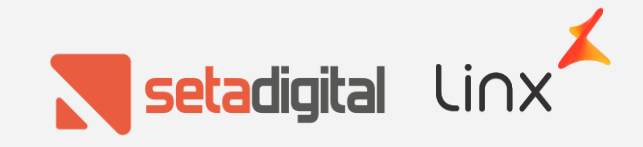

| E8-Concluir                                                                                     |                                    |                                                                         |                           |         |                    |
|-------------------------------------------------------------------------------------------------|------------------------------------|-------------------------------------------------------------------------|---------------------------|---------|--------------------|
| Concorreiun                                                                                     | Adicionar produto                  | · · · · · · · · · · · · · · · · · · ·                                   |                           |         |                    |
| ©omprovante                                                                                     | Cliente                            |                                                                         |                           |         | Q                  |
| ▶ <u>N</u> ota Fiscal                                                                           | Documento fiscal                   | 014827                                                                  |                           |         |                    |
| ▶ <u>R</u> eimpressão                                                                           | Produto                            | Q                                                                       |                           |         |                    |
| Cancelar                                                                                        |                                    |                                                                         |                           |         |                    |
|                                                                                                 | Produto Descri                     | ção                                                                     | Quantidade                | Crédito | Vendedor do Item   |
| 2 - Análise da loia                                                                             | 017822-41 MELIS                    | SA CREW AD                                                              | 1                         | 79,90   | 00000102-ECOMMERCE |
| 3 - Devolução/Troca                                                                             | 016969-41 MELLS                    | ISA CREW AD                                                             | 1                         | 79.90   | 00000102-ECOMMERCE |
| 4 - Defeito                                                                                     | 💦 Tipo de devoli                   | ıção                                                                    |                           |         |                    |
| 6 - Adicionar/Remover<br>7 - Alterar quantidade<br>9 - Alterar crédito<br>10 - Alterar vendedor | ▶ <u>O</u> k<br>▶ <u>C</u> ancelar | Selecione o tipo de devolu<br>Devolução/Troca<br>Arrependimento de Comp | ção desejada<br>pra/Troca | •       |                    |
|                                                                                                 |                                    | Retorno ao Remetente                                                    |                           |         |                    |
|                                                                                                 | Venda                              | 000 Extravio de pedido/produt                                           | to                        |         | 8.72               |
|                                                                                                 | Pagamento                          | A VISTA CONSUMIDOR                                                      |                           |         |                    |
|                                                                                                 | Vendedor                           | 00000102 - ECOMMERCE                                                    |                           |         | Q                  |
|                                                                                                 | Cliente                            | 00013866 - LUCIMAR ROSA BA                                              | RBOSA                     |         | Q                  |
|                                                                                                 | Defeito                            |                                                                         |                           |         | <b>T</b>           |
|                                                                                                 | Motivo/Obs.                        |                                                                         |                           |         |                    |
|                                                                                                 |                                    | 40.00                                                                   |                           |         |                    |

Nesse fluxo, as devoluções foram divididas em 4 tipos:

- 1. Devolução/Troca;
- 2. Arrependimento de Compra;
- 3. Retorno ao Remetente;
- 4. Extravio de Produto/Pedido;

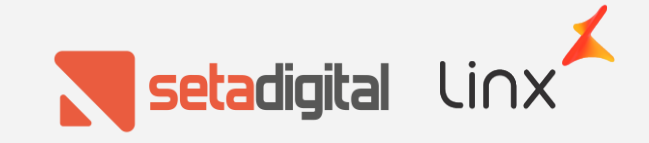

|       | vendas e orçamentos                                                                                                    |                       |
|-------|----------------------------------------------------------------------------------------------------|-----------------------|
| rimir | Código 00020329                                                                                                    | amento                |
| ar    | Status Baixada                                                                                                    | ▶ <u>E</u> ditar Ver  |
|       |                                                                                                    |                       |
|       | Data e Hora: 22/01/20 15:33                                                                                                    |                       |
|       | Tipo da Operação: 01-VENDA DE MERCADORIAS                                                                                                    |                       |
|       | Empresa: 01-TESTE NC8.CO                                                                                                    |                       |
|       | Impresso: 02-NOTA FISCAL IMPRESSA                                                                                                    |                       |
|       | Vipenlada                                                                                                    |                       |
|       | Vendedor                                                                                                    |                       |
|       | Autorizador: 00000101-SETADIGITAL                                                                                                    |                       |
|       | Crediarista:                                                                                                    |                       |
|       | Condições: 000999-DEVOLUCOES/TROCAS                                                                                                    |                       |
|       | Observações: DEVOLUÇÃO/TROCA;COD. VENDA.:00019406;DATA VENDA.:17/10/19;TOTAL                                                                                                    |                       |
|       | VENDA:1/8./2;NFe:NF01482/;RG:                                                                                                    |                       |
|       |                                                                                                    |                       |
|       | Produto Descrição Cor Vendedor Quant Unitário Desc/Ac                                                                                                    | r Total               |
|       | 016969-41 MELISSA CREW AD BRANCO/MARROM/R 00000102 1 -79.90 0                                                                                                    | .00 -79.90            |
|       | 017822-41 MELISSA CREW AD BEGE/BRANCO/VER 00000102 1 -79,90 0                                                                                                    | / / / /               |
|       |                                                                                                    | ,00 -79,90            |
|       |                                                                                                    | ,00 -79,90            |
|       | Sub-Total:         -197,64         Número de Itens:         2                                                                                                    | ,00 -79,90            |
|       | Sub-Total:         -197,64         Número de Itens:         2           Desconto:         0,00         0,00%         Valor a Vista:         -178,72           Dradomine         0,00         0,00%         Valor a Vista:         -178,72                                                                                                    | ,00 -79,90<br>        |
|       | Sub-Total:         -197,64         Número de Itens:         2           Desconto:         0,00         0,00%         Valor a Vista:         -178,72           Acréscimos:         0,00         0,00%         Valor a Prazo:         0,00           Frete         18.92         18.92         18.92         18.92                                                                                                    | ,00 -79,90<br>        |
|       | Sub-Total:         -197,64         Número de Itens:         2           Desconto:         0,00         0,00%         Valor a Vista:         -178,72           Acréscimos:         0,00         0,00%         Valor a Prazo:         0,00           Frete:         18,92         -178,72         -178,72                                                                                                    | ,00 –79,90<br>        |
|       | Sub-Total:         -197,64         Número de Itens:         2           Desconto:         0,00         0,00%         Valor a Vista:         -178,72           Acréscimos:         0,00         0,00%         Valor a Prazo:         0,00           Frete:         18,92         Total:         -178,72                                                                                                    | ,00 –79,90<br>        |
|       | Sub-Total:         -197,64         Número de Itens:         2           Desconto:         0,00         0,00%         Valor a Vista:         -178,72           Acréscimos:         0,00         0,00%         Valor a Prazo:         0,00           Frete:         18,92         Total:         -178,72           Documento         Banco/Operadora         Cheque/Compr.         Nominal         Vencimento         Pagamento | ,00 -79,90<br>D Total |

## Arrependimento de Compra

Nesse caso o fluxo é semelhante ao fluxo da devolução parcial, porém, o valor do frete será somado ao total da devolução e também na nota fiscal. Esse valor também é somado ao Crédito que será gerado para o cliente

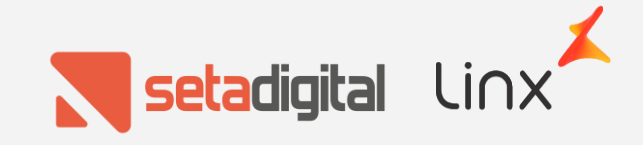

| Códig                                                                            | o 000203                                                       | 328                                                            |                                                                                |                                                                                    |                                                                                                    |                                   | <u>V</u> isualizar fo                                   | rma de pagame                                              | nto                              |
|----------------------------------------------------------------------------------|----------------------------------------------------------------|----------------------------------------------------------------|--------------------------------------------------------------------------------|------------------------------------------------------------------------------------|----------------------------------------------------------------------------------------------------|-----------------------------------|---------------------------------------------------------|------------------------------------------------------------|----------------------------------|
| Status                                                                           | Baixad                                                         | а                                                              |                                                                                |                                                                                    |                                                                                                    |                                   |                                                         |                                                            | ▶ <u>E</u> ditar V               |
| Data                                                                             | e Hora.                                                        |                                                                | 22/01/20 15:                                                                   | 27                                                                                 |                                                                                                    |                                   |                                                         |                                                            |                                  |
| Tipo                                                                             | da Oper                                                        | ação:                                                          | 01-VENDA DE                                                                    | MERCADORIAS                                                                        |                                                                                                    |                                   |                                                         |                                                            |                                  |
| Empr                                                                             | esa                                                            |                                                                | 01-TESTE NC8                                                                   | .CO                                                                                |                                                                                                    |                                   |                                                         |                                                            |                                  |
| Impr                                                                             | esso                                                           |                                                                | 02-NOTA FISC                                                                   | AL IMPRESSA                                                                        |                                                                                                    |                                   |                                                         |                                                            |                                  |
| Clie                                                                             | nte                                                            | •••••                                                          | 00013866-LUC                                                                   | IMAR ROSA BARBOSA                                                                  |                                                                                                    |                                   |                                                         |                                                            |                                  |
| Vinc                                                                             | ulada                                                          |                                                                | 00000102-800                                                                   | MMEDCE                                                                             |                                                                                                    |                                   |                                                         |                                                            |                                  |
| Auto                                                                             | rizador.                                                       |                                                                | 00000101-SET                                                                   | ADIGITAL                                                                           |                                                                                                    |                                   |                                                         |                                                            |                                  |
| Cred                                                                             | liarista.                                                      |                                                                |                                                                                |                                                                                    |                                                                                                    |                                   |                                                         |                                                            |                                  |
| Cond                                                                             | lições                                                         |                                                                | 000999-DEVOI                                                                   | UCOES/TROCAS                                                                       |                                                                                                    |                                   |                                                         |                                                            |                                  |
| Obse                                                                             | rvações.                                                       | :                                                              | DEVOLUÇÃO/TF                                                                   | OCA;COD. VENDA.:00                                                                 | 019406;DATA VEN                                                                                     | DA.:17/10                         | /19;TOTAL                                               |                                                            |                                  |
| VEND                                                                             | A:178.72                                                       | ;NFe                                                           | .:NF014827;RG                                                                  |                                                                                    |                                                                                                    |                                   |                                                         |                                                            |                                  |
| Dd1X                                                                             | a/Lote/F                                                       | inc .                                                          | ///                                                                            | <ul> <li>/ VE00019406</li> </ul>                                                   | 1                                                                                                   |                                   |                                                         |                                                            |                                  |
| Dalx                                                                             | a/Lote/F                                                       | unc:                                                           | / / :                                                                          | : / VE00019406                                                                     | /                                                                                                   |                                   |                                                         |                                                            |                                  |
| Prod                                                                             | a/Lote/F                                                       | unc:<br>escrição                                               | / / :                                                                          | : / VE00019406<br>                                                                 | /<br>Vendedor                                                                                       | Quant                             | Unitário                                                | Desc/Acr                                                   | Total                            |
| Daix<br><br>Prod<br><br>0169                                                     | a/Lote/F<br><br>luto D<br>                                     | Unc:<br>Sescrição<br>SELISSA C                                 | / / :<br>                                                                      | : / VE00019406<br>Cor<br>BRANCO/MAI                                                | /<br>                                                                                               | Quant                             | Unitário<br>1 -79,                                      | Desc/Acr<br>90 0,00                                        | Total<br>-79,9                   |
| Daix<br><br>Prod<br><br>0169<br>0178                                             | a/Lote/F<br><br>luto D<br><br>69-41 M<br>22-41 M               | escrição<br>ELISSA C                                           | / / :<br>                                                                      | : / VE00019406<br>Cor<br>BRANCO/MAI<br>BEGE/BRANG                                  | /<br>Vendedor<br>RROM/R 00000102<br>CO/VER 00000102                                                 | Quant                             | Unitário<br>1 -79,<br>1 -79,                            | Desc/Acr<br>90 0,00<br>90 0,00                             | Total<br>-79,9<br>-79,9          |
| Dalx<br><br>Prod<br><br>0169<br>0178<br><br>Sub-                                 | a/Lote/F<br><br>luto D<br><br>69-41 M<br>22-41 M<br>           | escrição<br>ELISSA C<br>ELISSA C                               | / / :<br>REW AD<br>REW AD<br>-159.80                                           | : / VE00019406<br>Cor<br>BRANCO/MAI<br>BEGE/BRAN                                   | /<br>Vendedor<br>RROM/R 00000102<br>CO/VER 00000102                                                 | Quant                             | Unitário<br>1 -79,<br>1 -79,                            | Desc/Acr<br>90 0,00<br>90 0,00                             | Total<br>-79,9<br>-79,9          |
| Prod<br><br>0169<br>0178<br><br>Sub-<br>Desc                                     | a/Lote/F<br><br>69-41 M<br>22-41 M<br><br>Total                | escrição<br>ELISSA C<br>ELISSA C<br>ELISSA C                   | / / :<br>REW AD<br>REW AD<br>-159,80<br>0,00                                   | : / VE00019406<br>Cor<br>BRANCO/MAI<br>BEGE/BRAN<br>0,00%                          | /<br>Vendedor<br>RROM/R 00000102<br>CO/VER 00000102<br>Número de It<br>Valor a Vist                 | Quant<br>                         | Unitário<br>1 -79,<br>1 -79,<br>-159,8                  | Desc/Acr<br>90 0,00<br>90 0,00<br>                         | Total<br>-79,9<br>-79,9          |
| Delx<br><br>0169<br>0178<br><br>Sub-<br>Desc<br>Acré                             | a/Lote/F<br>                                                   | escrição<br>ELISSA C<br>ELISSA C<br>ELISSA C                   | / / :<br>REW AD<br>REW AD<br>-159,80<br>0,00<br>0,00                           | : / VE00019406<br>Cor<br>BRANCO/MAI<br>BEGE/BRAN<br>0,00%<br>0,00%                 | /<br>Vendedor<br>RROM/R 00000102<br>CO/VER 00000102<br>Número de It<br>Valor a Vist<br>Valor a Praz | Quant<br>                         | Unitário<br>1 -79,<br>1 -79,<br>-159,8<br>0,0           | Desc/Acr<br>90 0,00<br>90 0,00<br>2<br>0<br>0              | Total<br>-79,9<br>-79,9          |
| Delx<br><br>0169<br>0178<br><br>Sub-<br>Desc<br>Acré<br>Fret                     | a/Lote/F<br>uto D<br>69-41 M<br>22-41 M<br>Total<br>sonto<br>e | escrição<br>ELISSA C<br>ELISSA C<br>ELISSA C                   | / / :<br>REW AD<br>REW AD<br>-159,80<br>0,00<br>0,00<br>0,00                   | : / VE00019406<br>Cor<br>BRANCO/MAI<br>BEGE/BRAN<br>0,00%<br>0,00%                 | /<br>Vendedor<br>RROM/R 00000102<br>CO/VER 00000102<br>Número de It<br>Valor a Vist<br>Valor a Praz | Quant<br>ens:<br>a:<br>o:         | Unitário<br>1 -79,<br>1 -79,<br>-159,8<br>0,0           | Desc/Acr<br>90 0,00<br>90 0,00<br>2<br>0                   | Total<br>-79,9<br>-79,9          |
| Daix<br><br>0169<br>0178<br><br>Sub-<br>Desc<br>Acré<br>Fret<br>Tota             | a/Lote/F<br>                                                   | unc:<br>Descrição<br>IELISSA C<br>IELISSA C<br>IELISSA C       | / / :<br>REW AD<br>REW AD<br>-159,80<br>0,00<br>0,00<br>-159,80                | : / VE00019406<br>Cor<br>BRANCO/MAI<br>BEGE/BRAN<br>0,00%<br>0,00%                 | /<br>Vendedor<br>RROM/R 00000102<br>CO/VER 00000102<br>Número de It<br>Valor a Vist<br>Valor a Praz | Quant<br>ens:<br>a:               | Unitário<br>1 -79,<br>1 -79,<br>-159,8<br>0,0           | Desc/Acr<br>90 0,00<br>90 0,00<br>                         | Total<br>-79,9<br>-79,9          |
| Prod<br><br>0169<br>0178<br><br>Sub-<br>Desc<br>Acré<br>Fret<br>Tota<br><br>Docu | a/Lote/F<br>                                                   | Pescrição<br>Pescrição<br>ELISSA C<br>ELISSA C<br>ELISSA C<br> | / / :<br>REW AD<br>-159,80<br>0,00<br>0,00<br>0,00<br>-159,80<br>nco/Operadora | : / VE00019406<br>Cor<br>BRANCO/MAI<br>BEGE/BRAN<br>0,00%<br>0,00%<br>Cheque/Compr | /<br>Vendedor<br>RROM/R 00000102<br>CO/VER 00000102<br>Número de It<br>Valor a Vist<br>Valor a Praz | Quant<br>ens:<br>a:<br>o:<br>Venc | Unitário<br>1 -79,<br>1 -79,<br>-159,8<br>0,0<br>imento | Desc/Acr<br>90 0,00<br>90 0,00<br>2<br>0<br>0<br>Pagamento | Total<br>-79,9<br>-79,9<br>Total |

## Devolução/troca

Esse tipo de devolução irá seguir o mesmo fluxo da devolução parcial e o valor do frete será retirado da devolução/nota fiscal.

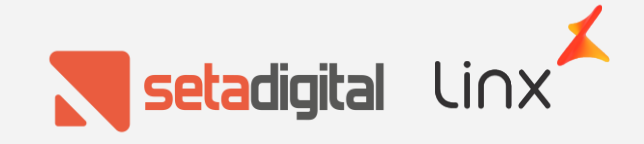

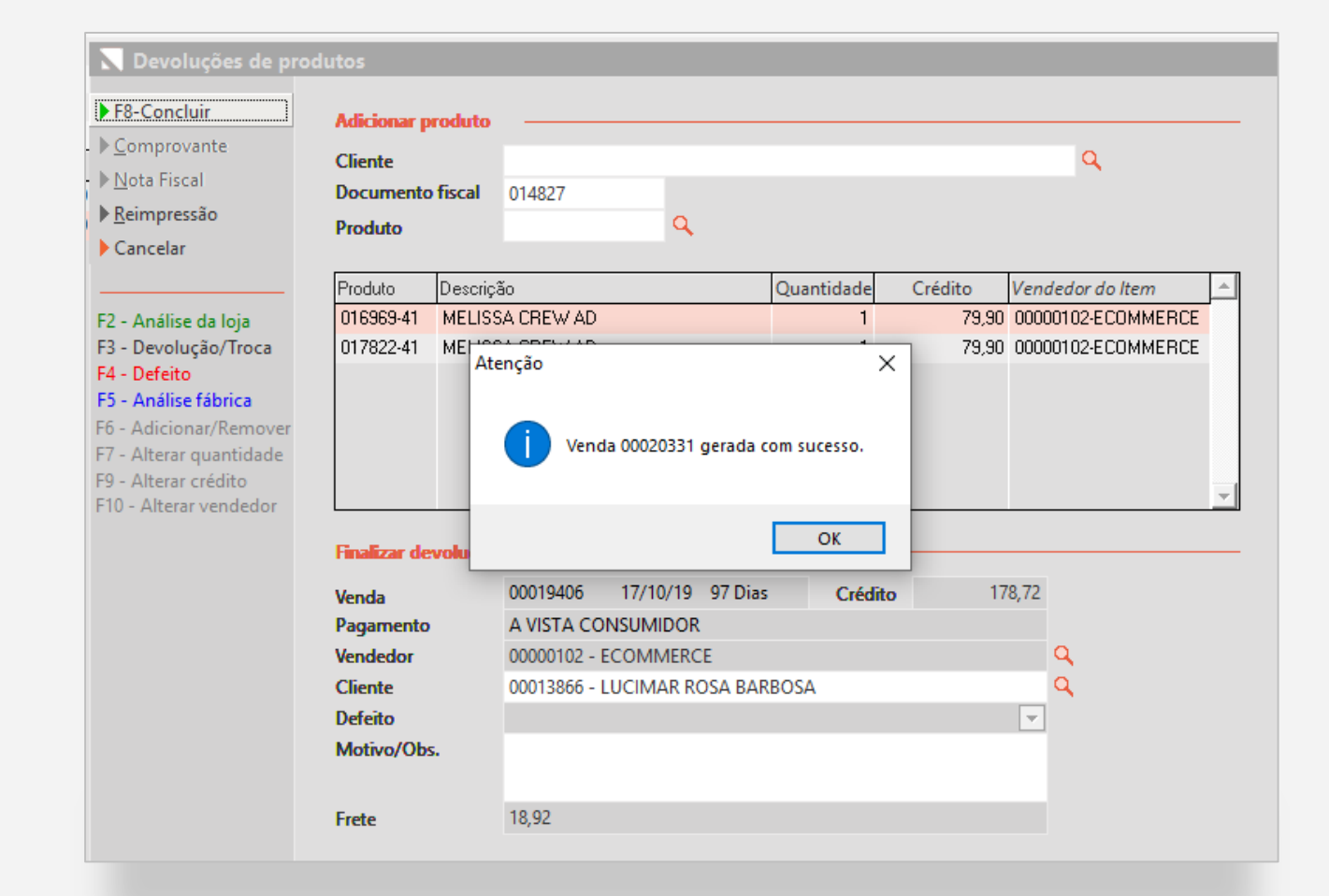

## **Retorno ao Remetente**

\*Nesse fluxo temos o maior número de etapas.

Quando a opção "Retorno ao Remetente" for selecionado, será gerado um pedido pendente do e-commerce, vinculado com o mesmo código do pedido original do Magento.

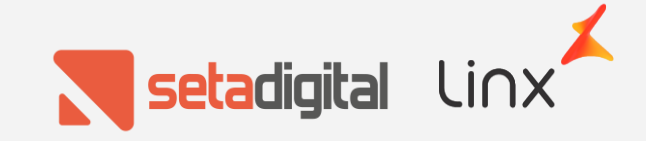

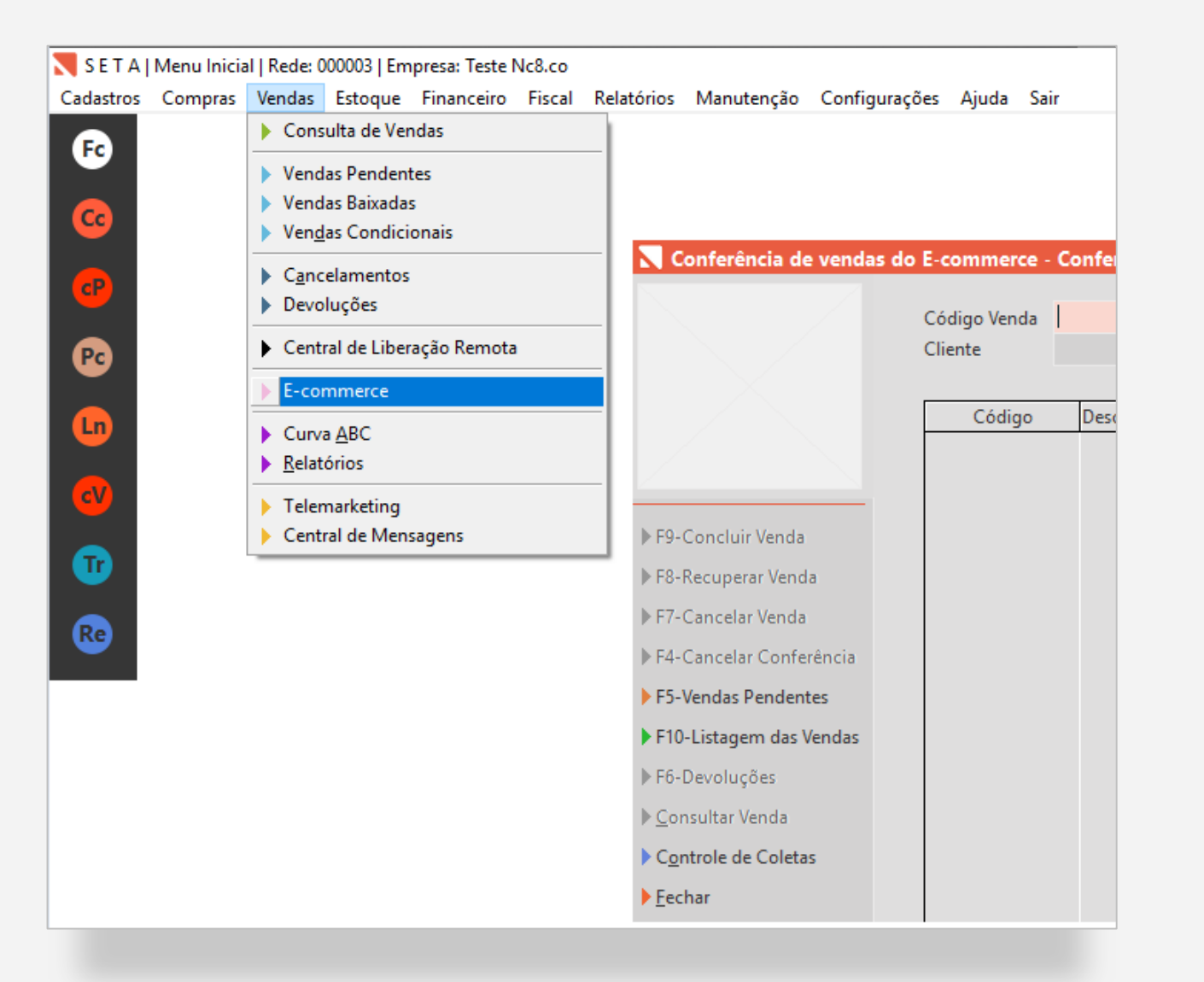

## Retorno ao Remetente

O pedido será criado em um status transitório nomeado "Retorno ao Remetente", porém, não irá aparecer de imediato para Faturamento. Primeiro será necessário acessar a tela de Listagem das Vendas (Módulo Retaguarda > Menu Vendas > Opção Ecommerce > Listagem das Vendas)

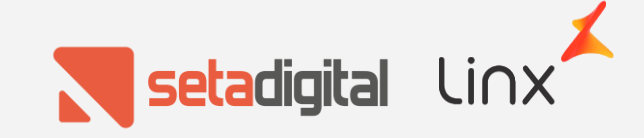

| agem das Venda       | is E-comme | erce - Registro | s: 0001 |                    |              |                      |           |           |          |          |              |         |                |         |
|----------------------|------------|-----------------|---------|--------------------|--------------|----------------------|-----------|-----------|----------|----------|--------------|---------|----------------|---------|
| sultar Venda         | Código     | E_Commerce      | NF-e    | Cliente            | Venda Status | Pagamento Status     | NF Status | Capa Exp. | Data     | Coleta   | Coleta Statu | s Frete | Rastreamento E | impresa |
| erar Status          | 00020331   | 000500785394    |         | LUCIMAR ROSA BARBO | Pendente     | Status não encontrac | Pendente  | Impresso  | 22/01/20 | 00000281 | Fechado      | Dialogo |                | 01      |
| har                  |            |                 |         |                    |              |                      |           |           |          |          |              |         |                |         |
|                      |            |                 |         |                    |              |                      |           |           |          |          |              |         |                |         |
| igo Seta             |            |                 |         |                    |              |                      |           |           |          |          |              |         |                |         |
|                      |            |                 |         |                    |              |                      |           |           |          |          |              |         |                |         |
| ligo E-commerce      |            |                 |         |                    |              |                      |           |           |          |          |              |         |                |         |
| - Iniziah            |            |                 |         |                    |              |                      |           |           |          |          |              |         |                |         |
| 01/2020              |            |                 |         |                    |              |                      |           |           |          |          |              |         |                |         |
| a Final:             |            |                 |         |                    |              |                      |           |           |          |          |              |         |                |         |
| 01/2020              |            |                 |         |                    |              |                      |           |           |          |          |              |         |                |         |
|                      |            |                 |         |                    |              |                      |           |           |          |          |              |         |                |         |
| letorno ao Remetente |            |                 |         |                    |              |                      |           |           |          |          |              |         |                |         |
|                      |            |                 |         |                    |              |                      |           |           |          |          |              |         |                |         |
|                      |            |                 |         |                    |              |                      |           |           |          |          |              |         |                |         |
|                      |            |                 |         |                    |              |                      |           |           |          |          |              |         |                |         |
|                      |            |                 |         |                    |              |                      |           |           |          |          |              |         |                |         |
|                      |            |                 |         |                    |              |                      |           |           |          |          |              |         |                |         |

## Retorno ao Remetente

Será necessário acessar essa tela, marcar a opção "Retorno ao Remetente", clicar na venda desejada e depois em "Alterar Status".

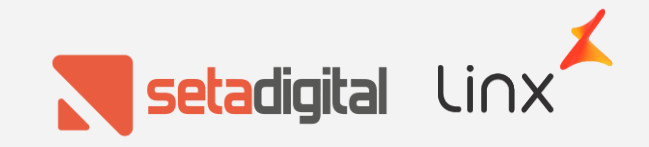

| Listagem das Venda      | s E-comme | erce - Registros: 0001 |                    |              |                      |             |           |          |          |              |         |              |         |          |
|-------------------------|-----------|------------------------|--------------------|--------------|----------------------|-------------|-----------|----------|----------|--------------|---------|--------------|---------|----------|
| <u>C</u> onsultar Venda | Código    | E_Commerce NF-e        | Cliente            | Venda Status | Pagamento Status     | NF Status   | Capa Exp. | Data     | Coleta   | Coleta Statu | s Frete | Rastreamento | Empresa | <b>_</b> |
| Alterar Status          | 00020331  | 000500785394           | LUCIMAR ROSA BARBO | Pendente     | Status não encontrac | Pendente    | Impresso  | 22/01/20 | 00000281 | Fechado      | Dialogo |              | 01      | -        |
| Fechar                  |           |                        |                    |              |                      |             |           |          |          |              |         |              |         |          |
| ódigo Seta              |           |                        |                    |              |                      |             |           |          |          |              |         |              |         |          |
| digo E-commerce         |           |                        |                    |              |                      |             |           |          |          |              |         |              |         |          |
| a Inicial:              |           |                        |                    | _            |                      |             | _         |          |          |              |         |              |         |          |
| /01/2020                |           |                        |                    | AI           | terar Status         |             | ×         |          |          |              |         |              |         |          |
| a Final:                |           |                        |                    |              |                      |             |           |          |          |              |         |              |         |          |
| 2/01/2020               |           |                        |                    |              | O que deseia         | realizar?   |           |          |          |              |         |              |         |          |
|                         |           |                        |                    |              |                      |             |           |          |          |              |         |              |         |          |
| Retorno ao Remetente    |           |                        |                    |              |                      |             |           |          |          |              |         |              |         |          |
|                         |           |                        |                    |              | iberar Fatura. 🛛 ar  | ncelar Vend |           |          |          |              |         |              |         |          |
|                         |           |                        |                    | _            |                      |             |           |          |          |              |         |              |         |          |
|                         |           |                        |                    |              |                      |             |           |          |          |              |         |              |         |          |
|                         |           |                        |                    |              |                      |             |           |          |          |              |         |              |         |          |
|                         |           |                        |                    |              |                      |             |           |          |          |              |         |              |         |          |
|                         |           |                        |                    |              |                      |             |           |          |          |              |         |              |         |          |
|                         |           |                        |                    |              |                      |             |           |          |          |              |         |              |         |          |
|                         |           |                        |                    |              |                      |             |           |          |          |              |         |              |         |          |
|                         |           |                        |                    |              |                      |             |           |          |          |              |         |              |         |          |
|                         |           |                        |                    |              |                      |             |           |          |          |              |         |              |         | -        |

## Retorno ao Remetente

Quando selecionada a opção "Alterar Status", será possível optar por duas movimentações:

- Cancelar o pedido, retornando os produtos para o estoque da loja virtual;
- 2. Liberar o pedido para faturamento

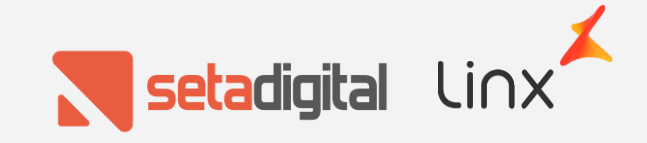

| 💦 Listagem das Vendas     | E-comme  | erce - Registros: 0001 |                    |              |                      |             |           |          |          |               |         |              |         |          |
|---------------------------|----------|------------------------|--------------------|--------------|----------------------|-------------|-----------|----------|----------|---------------|---------|--------------|---------|----------|
| ▶ <u>C</u> onsultar Venda | Código   | E_Commerce NF-e        | Cliente            | Venda Status | Pagamento Status     | NF Status   | Capa Exp. | Data     | Coleta   | Coleta Status | Frete   | Rastreamento | Empresa | <u>^</u> |
| Alterar Status            | 00020331 | 000500785394           | LUCIMAR ROSA BARBO | Pendente     | Status não encontrac | Pendente    | Impresso  | 22/01/20 | 00000281 | Fechado       | Dialogo |              | 01      |          |
| ▶ Fechar                  |          |                        |                    |              |                      |             |           |          |          |               |         |              |         |          |
| Código Seta               |          |                        |                    |              |                      |             |           |          |          |               |         |              |         |          |
| Código E-commerce         |          |                        |                    |              |                      |             |           |          |          |               |         |              |         |          |
| Data Inicial:             |          |                        |                    |              | terar Status         |             | ~         |          |          |               |         |              |         |          |
| 22/01/2020                |          |                        |                    |              |                      |             | $\sim$    |          |          |               |         |              |         |          |
| Data Final:               |          |                        |                    |              |                      |             |           |          |          |               |         |              |         |          |
| 22/01/2020                |          |                        |                    |              | O que deseja         | realizar?   |           |          |          |               |         |              |         |          |
| Retorno ao Remetente      |          |                        |                    |              | -                    |             |           |          |          |               |         |              |         |          |
|                           |          |                        |                    |              |                      |             |           |          |          |               |         |              |         |          |
|                           |          |                        |                    |              | liberar Fatura. Car  | ncelar Vend | L.        |          |          |               |         |              |         |          |
|                           |          |                        |                    | _            |                      |             |           |          |          |               |         |              |         |          |
|                           |          |                        |                    |              |                      |             |           |          |          |               |         |              |         |          |
|                           |          |                        |                    |              |                      |             |           |          |          |               |         |              |         |          |
|                           |          |                        |                    |              |                      |             |           |          |          |               |         |              |         |          |
|                           |          |                        |                    |              |                      |             |           |          |          |               |         |              |         |          |
|                           |          |                        |                    |              |                      |             |           |          |          |               |         |              |         |          |
|                           |          |                        |                    |              |                      |             |           |          |          |               |         |              |         |          |
|                           |          |                        |                    |              |                      |             |           |          |          |               |         |              |         |          |
|                           |          |                        |                    |              |                      |             |           |          |          |               |         |              |         | -        |

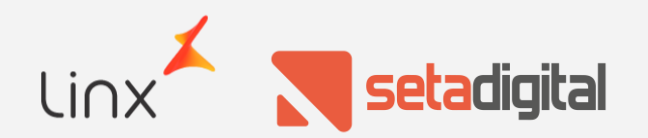

## Retorno ao Remetente

Quando selecionada a opção "Alterar Status", será possível optar por duas movimentações:

- Cancelar o pedido, retornando os produtos para o estoque da loja virtual;
- 2. Liberar o pedido para faturamento

Quando for selecionada a opção de cancelamento, a venda pendente será cancelada e não irá mais aparecer nas telas o e-commerce. O estoque também será liberado, somando o saldo dessa venda com o estoque da loja virtual.

| <u>C</u> onsultar Venda | Código   | E_Commerce NF-e | Cliente            | Venda Status | Pagamento Status     | NF Status   | Capa Exp. | Data     | Coleta   | Coleta Status | Frete   | Rastreamento | Empresa | - |
|-------------------------|----------|-----------------|--------------------|--------------|----------------------|-------------|-----------|----------|----------|---------------|---------|--------------|---------|---|
| Alterar Status          | 00020331 | 000500785394    | LUCIMAR ROSA BARBO | Pendente     | Status não encontrac | Pendente    | Impresso  | 22/01/20 | 00000281 | Fechado       | Dialogo |              | 01      | - |
| echar                   |          |                 |                    |              |                      |             |           |          |          |               |         |              |         |   |
| idigo Seta              |          |                 |                    |              |                      |             |           |          |          |               |         |              |         |   |
| digo E-commerce         |          |                 |                    |              |                      |             |           |          |          |               |         |              |         |   |
| a Inicial:              |          |                 |                    |              |                      |             |           |          |          |               |         |              |         |   |
| /01/2020                |          |                 |                    | Atenção      | •                    |             | ×         |          |          |               |         |              |         |   |
| a Final:                |          |                 |                    |              |                      |             |           |          |          |               |         |              |         |   |
| /01/2020                |          |                 |                    |              | Pedido liberado par  | ra faturame | nto.      |          |          |               |         |              |         |   |
| Retorno ao Remetente    |          |                 |                    | _            |                      |             |           |          |          |               |         |              |         |   |
| Netomo do Nemetenie     |          |                 |                    |              |                      |             | _         |          |          |               |         |              |         |   |
|                         |          |                 |                    |              |                      | 0           | к         |          |          |               |         |              |         |   |
|                         |          |                 |                    |              |                      |             |           |          |          |               |         |              |         |   |
|                         |          |                 |                    |              |                      |             |           |          |          |               |         |              |         |   |
|                         |          |                 |                    |              |                      |             |           |          |          |               |         |              |         |   |
|                         |          |                 |                    |              |                      |             |           |          |          |               |         |              |         |   |
|                         |          |                 |                    |              |                      |             |           |          |          |               |         |              |         |   |
|                         |          |                 |                    |              |                      |             |           |          |          |               |         |              |         |   |
|                         |          |                 |                    |              |                      |             |           |          |          |               |         |              |         |   |
|                         |          |                 |                    |              |                      |             |           |          |          |               |         |              |         | Ē |
|                         |          |                 |                    |              |                      |             |           |          |          |               |         |              |         | _ |

| Vendas e-commerce                | - Registro | s: 0001      |      |                    |        |       |       |               |          |         |                    |     |
|----------------------------------|------------|--------------|------|--------------------|--------|-------|-------|---------------|----------|---------|--------------------|-----|
| ▶ <u>E</u> xportar               | Código     | E_Commerce   | NF-e | Cliente            | Valor  | Itens | Peças | Condições     | Data     | Frete   | Pagto Rastreamento | X - |
| ▶ Concluir <u>V</u> endas        | 00020331   | 000500785394 |      | LUCIMAR ROSA BARBO | 178,72 | 2     | 2     | A VISTA CONSU | 22/01/20 | Dialogo | L                  |     |
| ▶ <u>C</u> onsultar Venda        |            |              |      |                    |        |       |       |               |          |         |                    |     |
| ▶ Capa E <u>x</u> pedição        |            |              |      |                    |        |       |       |               |          |         |                    |     |
| ▶ E <u>t</u> iquetas de Endereço |            |              |      |                    |        |       |       |               |          |         |                    |     |
| ▶ F4-Ler Rastreio                |            |              |      |                    |        |       |       |               |          |         |                    |     |
| F5-Limpar Rastreio               |            |              |      |                    |        |       |       |               |          |         |                    |     |
| ▶ F6-Atualizar                   |            |              |      |                    |        |       |       |               |          |         |                    |     |
| ▶ Fechar                         |            |              |      |                    |        |       |       |               |          |         |                    |     |
|                                  |            |              |      |                    |        |       |       |               |          |         |                    |     |
| Status da Venda                  |            |              |      |                    |        |       |       |               |          |         |                    |     |
| Pendente 💌                       |            |              |      |                    |        |       |       |               |          |         |                    |     |
| Status de Pagamento              |            |              |      |                    |        |       |       |               |          |         |                    |     |
| Retorno ao Remete 💌              |            |              |      |                    |        |       |       |               |          |         |                    |     |
| Aguardando transmissão N         | IFe 🔺      |              |      |                    |        |       |       |               |          |         |                    |     |
| Retorno ao Remetente - Lik       | berado     |              |      |                    |        |       |       |               |          |         |                    |     |
| Preparando entrega<br>Faturado   |            |              |      |                    |        |       |       |               |          |         |                    |     |
|                                  |            |              |      |                    |        |       |       |               |          |         |                    |     |

## Retorno ao Remetente

Quando a opção escolhida for para liberar a venda será exibida a mensagem, informando que o pedido foi liberado para faturamento e, na tela de vendas pendentes, o pedido irá aparecer na opção "Retorno ao Remetente – Liberado", sendo possível gerar uma nova Capa de expedição para o pedido e realizar um novo faturamento.

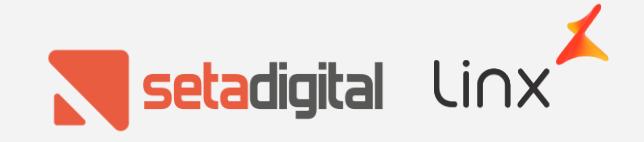

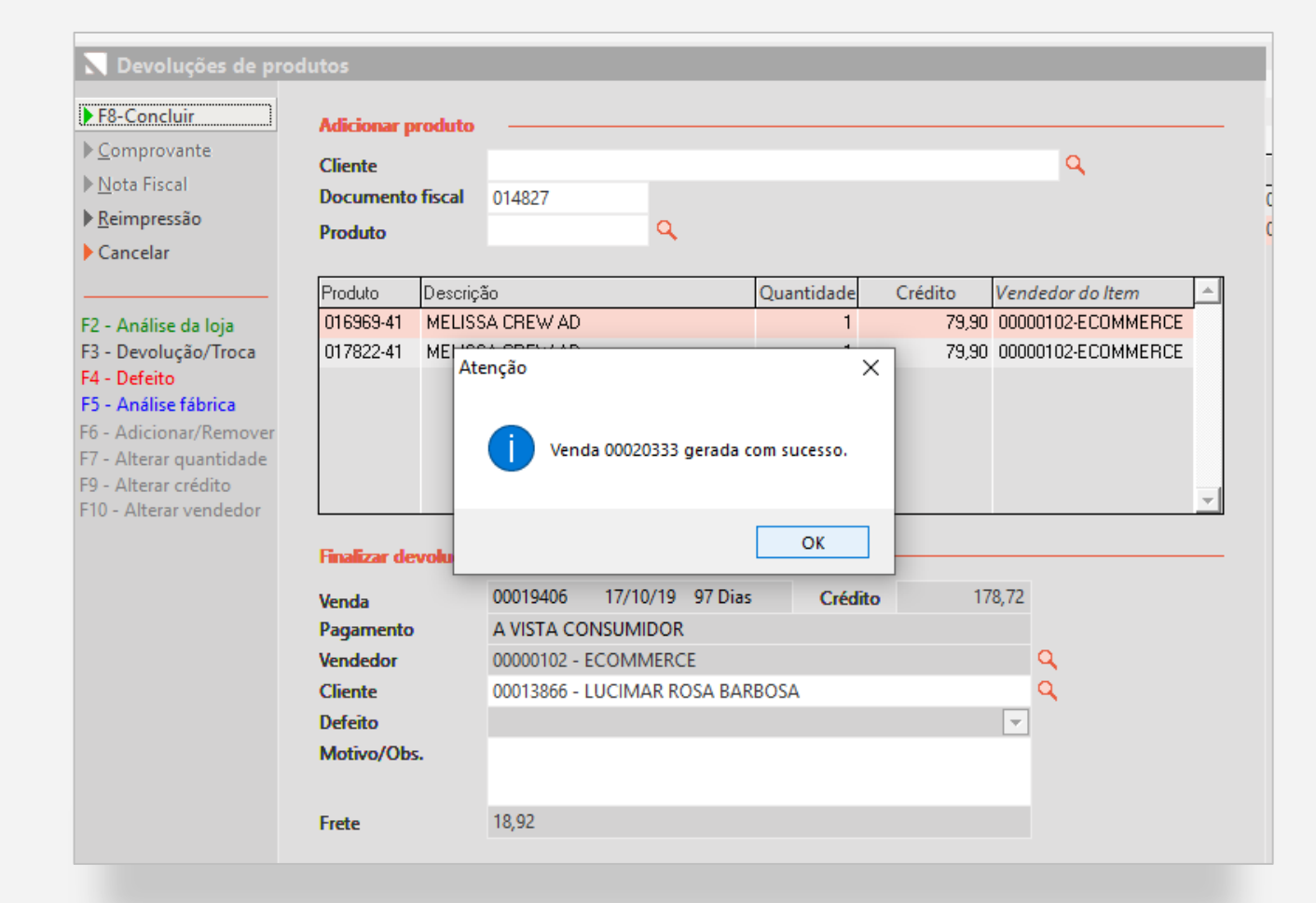

## Extravio de Pedido/Produto

Quando utilizada a última opção, também será gerado um pedido pendente, além da devolução dos produtos, porém, esse pedido será gerado com um tipo de operação de "Baixa de estoque decorrente de Perda, Roubo ou Deterioração"

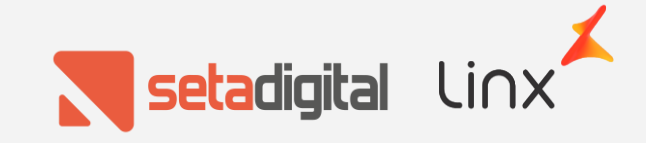

| courgo ooo                                                                                  | 020333                         |                                                               |                                                               |                                                                                         | Visualizar                                     | forma de pagamer                                       | nto                    |
|---------------------------------------------------------------------------------------------|--------------------------------|---------------------------------------------------------------|---------------------------------------------------------------|-----------------------------------------------------------------------------------------|------------------------------------------------|--------------------------------------------------------|------------------------|
| Status Per                                                                                  | ndente                         |                                                               |                                                               |                                                                                         |                                                |                                                        | ▶ <u>E</u> dita        |
| Data e Ho:                                                                                  | ra: <u>2</u>                   | 2/01/20 15:44                                                 | 1                                                             |                                                                                         |                                                |                                                        |                        |
| Tipo da Oj                                                                                  | peração: 7                     | 8-BAIXA DE ES                                                 | STOQUE DECORRENTE                                             | DE PERDA, ROUBO (                                                                       | DU DETERIORAÇÃ                                 | 0                                                      |                        |
| Empresa                                                                                     |                                | 1-TESTE NC8.(                                                 | 0                                                             |                                                                                         |                                                |                                                        |                        |
| Impresso.                                                                                   |                                | 1-NOTA FISCAL                                                 | L MANUAL                                                      |                                                                                         |                                                |                                                        |                        |
| Cliente                                                                                     |                                | 0013866-LUCI                                                  | 1AR ROSA BARBOSA                                              |                                                                                         |                                                |                                                        |                        |
| Vinculada                                                                                   |                                |                                                               |                                                               |                                                                                         |                                                |                                                        |                        |
| Vendedor.                                                                                   |                                | 0000102-ECOM                                                  | 1ERCE                                                         |                                                                                         |                                                |                                                        |                        |
| Autorizad                                                                                   | or:                            |                                                               |                                                               |                                                                                         |                                                |                                                        |                        |
| Condições                                                                                   |                                | 00122-7 VIST                                                  | CONSUMEDOR                                                    |                                                                                         |                                                |                                                        |                        |
| Observaçõ                                                                                   |                                | FNDA                                                          | A CONJOHIDOK                                                  |                                                                                         |                                                |                                                        |                        |
| Baixa/Lot                                                                                   | e/Func:                        | / / :                                                         | : /                                                           | /                                                                                       |                                                |                                                        |                        |
|                                                                                             | Descrição                      |                                                               | Cor                                                           | Vandador                                                                                | Ouant Unitár                                   | io Desc/Acr                                            | Tota                   |
| Produto                                                                                     | DCDOTIÓNO                      |                                                               |                                                               | Vendedor                                                                                | Zumre orreour                                  |                                                        | 1004                   |
| Produto                                                                                     |                                |                                                               |                                                               |                                                                                         |                                                |                                                        |                        |
| Produto<br><br>016969-41                                                                    | MELISSA CRE                    | <br>W AD                                                      | BRANCO/MAR                                                    | ROM/R 00000102                                                                          | 1 7                                            | 9,90 0,00                                              | 79                     |
| Produto<br>016969-41<br>017822-41                                                           | MELISSA CRE<br>MELISSA CRE     | W AD<br>W AD                                                  | BRANCO/MAR<br>BEGE/BRANCO                                     | ROM/R 00000102                                                                          | 1 7<br>1 7                                     | 9,90 0,00<br>9,90 0,00                                 | 79,<br>79,             |
| Produto<br><br>016969-41<br>017822-41<br><br>Sub-Total                                      | MELISSA CRE<br>MELISSA CRE     | W AD<br>W AD<br>159,80                                        | BRANCO/MAR<br>BEGE/BRANCO                                     | Número de Iten:                                                                         | 1 7<br>1 7<br>1 7                              | 9,90 0,00<br>9,90 0,00<br>2                            | 79<br>79               |
| Produto<br>                                                                                 | MELISSA CRE<br>MELISSA CRE     | W AD<br>W AD<br>159,80<br>0,00                                | BRANCO/MAR<br>BEGE/BRANCO                                     | ROM/R 00000102<br>D/VER 00000102<br>Número de Iten<br>Valor a Vista.                    | 1 7<br>1 7<br>s:<br>178                        | 9,90 0,00<br>9,90 0,00<br>                             | 79<br>79               |
| Produto<br>016969-41<br>017822-41<br>Sub-Total<br>Desconto.<br>Acréscimos                   | MELISSA CRE<br>MELISSA CRE     | W AD<br>W AD<br>159,80<br>0,00<br>0,00                        | BRANCO/MARI<br>BEGE/BRANCO<br>0,00%<br>0,00%                  | ROM/R 00000102<br>D/VER 00000102<br>Número de Iten<br>Valor a Vista.<br>Valor a Prazo.  | 1 7<br>1 7<br>s:<br>: 178<br>: 178             | 9,90 0,00<br>9,90 0,00<br>2<br>,72<br>,00              | 79,<br>79,             |
| Produto<br>016969-41<br>017822-41<br>Sub-Total<br>Desconto.<br>Acréscimo:<br>Frete          | MELISSA CRE<br>MELISSA CRE     | W AD<br>W AD<br>159,80<br>0,00<br>0,00<br>18,92               | BRANCO/MARI<br>BEGE/BRANCO<br>0,00%<br>0,00%                  | ROM/R 00000102<br>D/VER 00000102<br>Número de Iten<br>Valor a Vista.<br>Valor a Prazo.  | 1 7<br>1 7<br>5:<br>: 178                      | 9,90 0,00<br>9,90 0,00<br>2<br>,72<br>,00              | 79<br>79               |
| Produto<br>016969-41<br>017822-41<br>Sub-Total<br>Desconto.<br>Acréscimo.<br>Frete<br>Total | MELISSA CRE<br>MELISSA CRE     | W AD<br>W AD<br>159,80<br>0,00<br>0,00<br>18,92<br>178,72     | BRANCO/MAR<br>BEGE/BRANCO<br>0,00%<br>0,00%                   | ROM/R 00000102<br>D/VER 00000102<br>Número de Iten.<br>Valor a Vista.<br>Valor a Prazo. | 1 7<br>1 7<br>9:<br>9: 178<br>: 0              | 9,90 0,00<br>9,90 0,00<br>2<br>,72<br>,00              | 79<br>79               |
| Produto<br>016969-41<br>017822-41<br>Desconto.<br>Acréscimo.<br>Frete<br>Total<br>Documento | MELISSA CRE<br>MELISSA CRE<br> | W AD<br>W AD<br>159,80<br>0,00<br>0,00<br>18,92<br>178,72<br> | BRANCO/MARI<br>BEGE/BRANCO<br>0,00%<br>0,00%<br>Cheque/Compr. | Número de Iten<br>Valor a Vista.<br>Valor a Prazo.<br>Nominal                           | 1 7<br>1 7<br>5:<br>: 178<br>: 0<br>Vencimento | 9,90 0,00<br>9,90 0,00<br>2<br>,72<br>,00<br>Pagamento | 79<br>79<br>79<br>Tota |

## Extravio de Pedido/Produto

Caso necessário, será possível gerar uma nota fiscal desse pedido. Caso os produtos sejam encontrados e enviados de volta para a central da NC8, será possível cancelar esse pedido, retornando esses produtos para o estoque da loja virtual.

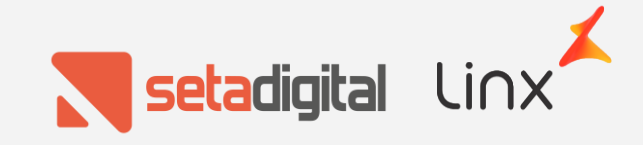

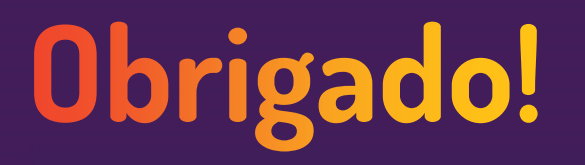

Central de Soluções +55 45 3222 7511 www.setadigital.com.br

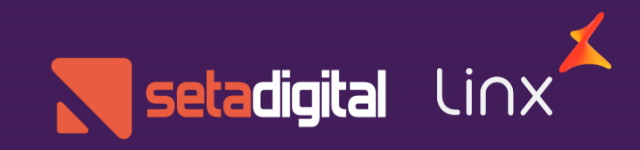